# "一站式科研本科孵化项目"操作指南

(学生端)

#### 一、登录平台

打开平台网站(kydh.zju.edu.cn),选择"学生"身份, 用个人统一身份认证账号登录。登录后请尽快完善个人信息, 以便报名时导师或同伴了解。

| 探索人的分析                     | ()<br>()<br>()<br>()<br>()<br>()<br>()<br>()<br>()<br>()<br>()<br>()<br>()<br>( | 新大学子<br>一点な料理号机平台<br>ームな料理号机平台 |                               |     |
|----------------------------|---------------------------------------------------------------------------------|--------------------------------|-------------------------------|-----|
| 首届全国大人工智能模                 |                                                                                 | 3真问智<br>体大赛                    | A                             |     |
|                            |                                                                                 |                                |                               |     |
| 游客                         | <b>学</b> 生                                                                      | 老师                             | 管理员                           |     |
| 温馨提示经办人设置为本科生,通以"学生"身份登录;经 | カ人设置为研究生、教职工或其他、                                                                | 请以"老师"身份登录。如有疑                 | 间,可点击查看操作指南,或电话咨询88206423 (操作 | 手册> |

### 二、报名导师项目时提交孵化项目申请

进入"科研大厅",通过筛选找到自己感兴趣的项目, 点击"立即报名"。

| 100 10 10 10 10 10 10 10 10 10 10 10 10 |              | Q 请输入需要排充的约容                          |            | 技法                                                                                                    | 调试用户22 ~                                                                                                    |               |  |
|-----------------------------------------|--------------|---------------------------------------|------------|----------------------------------------------------------------------------------------------------|----------------------------------------------------------------------------------------------------|---------------|--|
| 首页                                      | 科研一览~        | 科研大厅~                                 | 科研动态       | 朋墅科研                                                                                                    | 刊 我的主页                                                                                                    |               |  |
| 您的位置: 科研大厅 > 导师项目                       |              |                                       |            |                                                                                                    | isia                                                                                                    |               |  |
|                                         | <del>G</del> | ・ ・ ・ ・ ・ ・ ・ ・ ・ ・ ・ ・ ・ ・ ・ ・ ・ ・ ・ | <b>7</b> . | 田県、<br>項目・<br>招歌<br>一<br>一<br>一<br>一<br>一<br>日<br>の<br>の<br>の<br>の<br>の<br>た<br>表<br>の<br>の<br>の<br>の<br>の<br>の<br>の<br>の<br>の<br>の<br>の<br>の<br>の | 单心: 外国語学院<br>総計: 全国哲学社会科学工作が公客 頃<br>学院:<br>年間: 大三<br>人内名: 外緒光<br>方式: 1663/461206<br>名献: 2人<br>伝記の書歌学校: 各<br>需要型校: 各<br>需要型校: 各 | 0<br>載服<br>前前 |  |
| 人机协作口译的认                                | 人知神经与计算      | 建模研究 86中                              | 占主"立即城     | 32"                                                                                                    | 报名时间: 2024.12.05-2025.12.06                                                                                                    |               |  |
| 团队成员: 刘益光, 朱颖<br>报名学生需具备的基本能            | /宇<br>力:     |                                       | 一日 大学社     | XTI                                                                                                    |                                                                                                    |               |  |

# 确认个人基本信息无误后,点击"孵化项目"申请。

| 100 j = 4, 10 - 50 restorem     | 1                            | 戈要报名                     | ×    | •                   | () 明武用户22 ~           |                 |
|---------------------------------|------------------------------|--------------------------|------|---------------------|-----------------------|-----------------|
| 首页 科研一览 ~                       |                              |                          |      | 朋墅科研                | 我的主页                  |                 |
| 忽的位置: 科研大厅 > 导弹噪音               | * 姓名:                        | 调试用户22                   |      |                     | 16(II)                |                 |
|                                 | * 学号:                        |                          |      | 1019 mith- AND (64) | 252                   |                 |
|                                 | * 所在学部:                      | 校级部门                     | ~    |                     |                       |                 |
|                                 | • 所在学院:                      | 竺可桢学院                    | ~    |                     |                       |                 |
|                                 | 所在专业:                        | 请选择所在专业                  | ~    |                     |                       |                 |
|                                 | 点:                           | 由请孵份                     | 七项目  |                     |                       |                 |
|                                 | 182 V.A. *                   | /                        | le   |                     |                       | 2               |
|                                 | 孵化项目:                        | 中请 • 不可                  | 申请   |                     |                       | <b>有限</b><br>發詞 |
|                                 | "一站式科师本科教化项目<br>推动平台导师项目向SR… | "首任淑剧本村生/朱良坚与村时"<br>查看更多 | 후·거, |                     |                       |                 |
| 人机协作口译的认知神经与计算                  |                              | 确定                       |      | 报名时间: 3             | 2024.12.05-2025.12.06 |                 |
| 部队成员: 刘超光, 朱晓宇<br>班名学生遗典船份基本能力; |                              |                          |      |                     |                       |                 |

提交申请时,可选择添加队友,以组队形式报名。输入 队友学号并按回车确认即可。至多可邀请两位队友。

| 101 J = - 1.12<br>101 J = - 1.12                                                                                                    | ■ 姓名:                        | 调试用户22                    | 3                | () 調试用户22 ~                      |            | Â         |
|----------------------------------------------------------------------------------------------------|------------------------------|---------------------------|------------------|----------------------------------|------------|-----------|
| 首页                                                                                                    | • 学号:                        |                           | 的難科研             | 我的主页                             |            |           |
| 2000至: 私研文厅 > 导弹或目                                                                                                    | * 所在学部:                      | 校级部门                      |                  | 125(21)                          |            |           |
|                                                                                                    | * 所在学院:                      | 竺可桢学院 ~                   | · 组织单位: 外        |                                  |            |           |
|                                                                                                    | 所在专业:                        | 请选择所在专业 ~                 | 招收学院<br>面向年级:大   |                                  |            |           |
|                                                                                                    | 输入队友学                        | <sub>请输入备注</sub><br>号并按回车 |                  | 刘益光<br>8637461206<br>506@163.com |            |           |
| 1 2 T-T                                                                                                    | 解释化3页目:                      | • 申请 〇 不申请                | 是収名後 2           |                                  |            |           |
|                                                                                                    | "一站式科哥本科新化项目<br>推动平台导师项目向SR… | "百在激励本科生深度参与科研学习,<br>宣誓更多 | 结项后是否:<br>是百葉要选择 |                                  | 白春服        |           |
|                                                                                                    | 邀请好友:                        | 3230:                     |                  | 立即服务                             |            |           |
| 人机协作口译的认知神经与计算                                                                                                    |                              | 确定                        | 16名1             | 时间: 2024.12.05-2025.12.06        |            |           |
| 回新成员:刘慧光,朱晓宇<br>网名学士重典条约基本能力:                                                                                                    |                              |                           |                  |                                  | <b>1</b>   |           |
| In the second second seco |                              |                           |                  |                                  | <b>Φ</b> , | 2 🖽 🕤 👬 🕈 |

点击"确定"完成申请。之后先等待队友接受邀请,再 等待导师审核。

| 1997-14 1                     | ■ 姓名:                        | 调试用户22                 |        |                                                        | <b>()</b> 明试用户22 ~   |     | Î |
|-------------------------------|------------------------------|------------------------|--------|--------------------------------------------------------|----------------------|-----|---|
| 首页 科研一返~                      | * 学号:                        |                        |        | 朋難科研                                                   | 我的主页                 |     |   |
| 2090页: 85元大厅 > 每%面目           |                              |                        |        |                                                        | 18(B)                |     |   |
|                               | * 所在学部:                      | 校级部门                   |        |                                                        |                      |     |   |
|                               | * 所在学院:                      | 竺可桢学院                  | $\sim$ | · · · · · · · · · · · · · · · · · · ·                  |                      |     |   |
|                               | 所在专业:                        | 请选择所在专业                | ~      | 招取学院<br>面向年级:大三                                        |                      |     |   |
|                               | 备注:                          | 请输入备注                  | h      | 负责人姓名: 刘 <b>益光</b><br>联系方式: 1863746<br>邮箱: lyg_1606@16 |                      |     | ľ |
| - I - I                       | 孵化项目:                        | ○ 申请 ○ 不               | 申请     | 是取名额:2人                                                |                      |     |   |
|                               | "一站式科研本科孵化项目<br>推动平台导师项目向SR… | "旨在激励本科生深度参与科研<br>查看更多 | ·帝学习,  | 结项后是否需要考核<br>是否需要选拔: 查                                 |                      | 白有服 |   |
|                               | 点击"确?                        | 定" <sub>、</sub> 完成     | 申请     |                                                        | 加州省                  |     |   |
| 人机协作口译的认知神经与计算                |                              | <b>***</b>             | 0      | 报名时间: 2                                                | 024.12.05-2025.12.06 |     |   |
| 国队成员:刘益光,朱晓宇<br>报名学生素简备的基本能力: |                              | 确定                     |        |                                                        |                      |     |   |

三、正在进行中的导师项目提交孵化项目申请

进入"我的主页"-"报名记录"。

| ja ja J. A. M | a Gan         | Q 请输入需要排充的约容    |                | 技奈          | 调试用户22 ~ |               |
|---------------|---------------|-----------------|----------------|-------------|----------|---------------|
| 首页            | 科研一览~         | 科研大厅~           | 科研动态           | 朋墅科研        | 我的主页     |               |
|               |               |                 |                |             |          |               |
|               | -             |                 | 的主页            |             |          |               |
|               |               | Per             | sonal homepage |             |          |               |
| ZGJANE NA ST  |               | A. Crass        | and the second | - Alexandre |          |               |
|               | 我的信息          | 报名记录 消息中心       | 招募队友           | 帮助中心智能推荐    |          |               |
| 在"我的主面        | " 进入"非        | 名记录"界           | 而              |             |          |               |
|               |               | スロレンス う<br>我的信息 | 科研资料分享         |             |          |               |
| ÷.            |               |                 | * 姓名           | 调试用户22      |          | ∩<br>有服<br>咨询 |
|               | 🚣 🌜           |                 |                |             |          | •             |
|               |               |                 |                |             |          |               |
| * 学長          | t_8936214075e |                 | 入学年份           | _8级         |          |               |
| * **          | 8 校级部门        |                 | • 学院           | 竺可柿学院       |          |               |

找到对应的项目记录,在"操作"栏点击"申请孵化"。

|               | ₩<br>)m j= よ.望 | -churtal Smiller | Q 講解入需要指需的     | 纳客                          |                                  | 捜索              | 调试用户22 ~ |
|---------------|----------------|------------------|----------------|-----------------------------|----------------------------------|-----------------|----------|
|               | 首页             | 科研一览〜            | ₽              | ₩天厅~                        | 科研动态                             | 朋墅科研            | 我的主页     |
| - Contraction |                | anny C           | Hebica<br>1995 | 我的当<br>Personal hor<br>減量中心 | E页<br>mepage<br>記録した 作動の<br>を明旧校 |                 |          |
|               | 序号             | 项目名称             | 指导教师           | 项目类型                        | 项目状态                             | 「二」 中 頃 卵<br>操作 |          |
|               | 1              | 测试项目             | 调试用户           | 导师项目                        | 审核通过                             | 已评价区 申请孵        | ΥK .     |
|               | 2              | 发布测试项目           | 调试用户           | 导师项目                        | 审核通过                             | ☑ 申请孵化          |          |
|               |                |                  |                |                             |                                  |                 |          |
|               | 3              | 12               | 调试用户           | 平台项目                        | 审核通过                             | 已评价 🗹 申请孵       | 化        |

提交申请时,可选择添加队友,以组队形式报名。输入 队友学号并按回车确认即可。至多可邀请两位队友。

|             | 900 j - 4, 12 - surraintian |          |                             | 申请孵化                   |               |              | <b>《</b> 】 明武用户22 ~ |                |  |
|-------------|-----------------------------|----------|-----------------------------|------------------------|---------------|--------------|---------------------|----------------|--|
|             | 首页                          | 科研一版~    | •姓名:                        | 调试用户22                 |               | 朋權科研         | 我的主页                |                |  |
|             |                             |          | * 学号:                       |                        |               | -            |                     |                |  |
|             |                             |          | * 所在学部:                     | 校级部门                   | $\sim$        |              |                     |                |  |
| an Dalighad |                             | piezzak  | ▪ 所在学院:                     | 竺可桢学院                  |               |              |                     |                |  |
|             |                             | 我的信息     | 所在专业:                       | 请选择所在专业                |               | 智能推荐         |                     |                |  |
|             |                             |          | 备注:                         | 请输入备注                  |               |              |                     |                |  |
|             | 序号                          | 项目名称     | 孵化项                         | 入学号                    | 數 <b>请</b> 队7 | ➡ 操作         |                     | ()<br>有限<br>资源 |  |
|             | 1                           | 测试项目     | "一站式科研本科孵化项目<br>推动平台导师项目向SR | 日"旨在激励本科生深度参与科<br>查看更多 | 研学习,          | 已评价区 申请      | 課程化                 |                |  |
|             | 2                           | 发布测试项目   | 邀请好友:                       | 请输入道试问学学               | 号,按           | <b>区</b> 申请孵 | ĸ                   |                |  |
|             | 3                           | 12       |                             | 24.02                  |               | 已评价区 申请      | 孵化                  |                |  |
|             | 4                           | 0929-end |                             | 明正                     |               | 已评价区 申请      | 孵化                  |                |  |

点击"确定"完成申请。之后先等待队友接受邀请,再 等待导师审核。

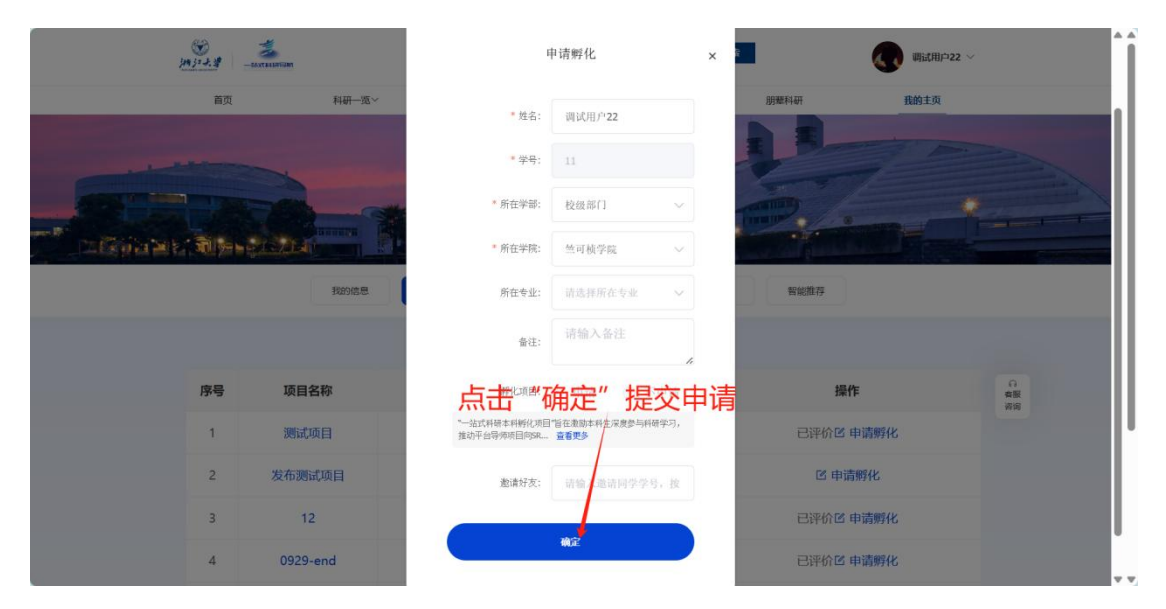

## 四、孵化过程管理

进入"我的主页"-"报名记录"-"科研孵化",可查看 孵化项目状态并进行对应操作。

|          | jm j= J: # -=       | A ST LE CHI CAN I A ST LE CHI CAN I A ST LE CHI | Q 済線。             | 入震要推索的内容<br>智 问 问我                             |              |                                   | 按索                                   | 调试用户22 ~                                       |                |
|----------|---------------------|----------------------------------------------------------------------------------------------------|-------------------|------------------------------------------------|--------------|-----------------------------------|--------------------------------------|------------------------------------------------|----------------|
|          | 首页                  | 科研一览                                                                                                    | i×                | 科研大厅、                                          | ~            | 科研动态                              | 朋墅科研                                 | 我的主页                                           |                |
|          |                     |                                                                                                    | •                 |                                                |              |                                   |                                      | 2 -                                            |                |
|          |                     |                                                                                                    |                   |                                                | 我的主          | 页                                 |                                      |                                                |                |
|          |                     |                                                                                                    | the 1             | Seres 5                                        | Personal hom | lepage                            | A                                    |                                                | -              |
| 2 Cala 2 | . Were              |                                                                                                    | EP. B.            | FIL                                            |              |                                   |                                      |                                                |                |
|          |                     | 我的信息                                                                                                    | 报告记               | 课 篇                                            | 6思中心         | 招募队友帮田                            | 切中心 智能推荐                             |                                                |                |
|          |                     |                                                                                                    |                   |                                                |              |                                   |                                      |                                                |                |
|          |                     |                                                                                                    |                   |                                                |              |                                   |                                      |                                                |                |
|          |                     |                                                                                                    |                   | 我的项目                                           | 科研孵化         | 老师招收                              |                                      |                                                |                |
|          | 序号                  | 项目名称                                                                                                    | 指导教师              | 我的项目<br><b>负责人</b>                             | 科研孵化成员       | 老师旧收<br>项目状态                      | 操作                                   |                                                | 合服             |
|          | 序号                  | 项目名称                                                                                                    | 指导教师              | 我的项目<br><b>负责人</b><br>调试用户                     | 科研解化成员       | 老师沿收<br>项目状态                      | 操作                                   |                                                | C<br>脊服<br>苦肉  |
|          | <b>序号</b><br>1      | 项目名称<br>测试勿点                                                                                                    | <b>指导教师</b><br>小浙 | 我的项目<br><b>负责人</b><br>调试用户<br>22               | 科研孵化         | を明治改<br>项目状态<br>进行中               | <b>操作</b><br>区 中期小结 区 终期总结           | ☑ SRTP认证                                       | 6<br>卷版<br>咨询  |
|          | <b>序号</b><br>1      | <b>项目名称</b><br>测试勿点<br>测试勿点                                                                                                    | 指导教师              | 我的项目 负责人 调试用户22 调试用户                           | 科研制化         | 老啊吗啦<br><b>项目状态</b><br>进行中<br>进行中 | 操作 2 中期小结 2 终期总结                     | ☞ SRTP认证                                       | Q<br>卷服<br>前向  |
|          | <b>序号</b><br>1<br>2 | <b>项目名称</b><br>测试勿点<br>测试勿点                                                                                                    | 指导教师 小浙 小浙        | 我的项目<br><b>负责人</b><br>調试用户<br>22<br>調试用户<br>22 | 成员           | を開始<br><b>项目状态</b><br>进行中<br>进行中  | 操作<br>区 中期小结 区 终期总结<br>区 中期小结 区 终期总结 | <ul> <li>☑ SRTP认证</li> <li>☑ SRTP认证</li> </ul> | ()<br>有限<br>音响 |

导师审核同意进行孵化后第 30-60 天,开放"中期小结" 提交界面,填写"主要参与了哪些科研任务"并上传"心得 体会"视频后,提交导师审核。逾期未提交或导师审核未通 过视为项目终止。上传视频可选择是否在平台"朋辈经验" 板块进行展示。

| jaji-1.4 - sorrange | 中期小结                                                  | ×    | <b>()</b> 順试用户22 ~ |               | Î |
|---------------------|-------------------------------------------------------|------|--------------------|---------------|---|
| 首页                  |                                                       |      | 我的主页               |               |   |
|                     | * 主要参与了哪些科研任务:                                        |      |                    |               |   |
|                     | 请填写愿参与的科研任务,不超过300字                                   | 4    |                    |               |   |
|                     | * 视频分享心得体会: 请选择分类                                     |      | )                  |               |   |
| 序号 I                | +                                                     |      | 操作                 | の<br>希疑<br>皆掲 |   |
| 1 2                 | 试<br>需上传视频,时间不超过一分钟(视频大小最大不超过100M,支持格式:mp4、A'<br>OV等) | VI、M | 终期总结 IS SRTP认证     |               |   |
| 2                   | id <sup>◆</sup> 是否同意在平台上进行分享展示: ○ 是 ○ 否               |      | 终期总结 IS SRTP认证     |               |   |
| 2 3                 |                                                       |      | ·终期尚结 [# CDTD] )正  |               |   |

第90-120天,开放"终期总结"提交界面,填写"主要参与了哪些科研任务"并上传"心得体会"视频后,提交导师审。提交时候可选填"取得了哪些科研成果"。逾期未提

交或导师审核未通过视为项目终止。上传视频可选择是否在 平台"朋辈经验"板块进行展示。

| ()<br>1913 - 1-13 | 终期总结                |    |    | <b>《</b> ] 興武用户22 ~                                           |   |  |
|-------------------|---------------------|----|----|---------------------------------------------------------------|---|--|
| 首页                |                     |    |    | 我的主页                                                          | 1 |  |
|                   | * 主要参与了哪些科研任务:      |    |    | A summer and the                                              |   |  |
|                   | 请填写您参与的科研任务,不超过300字 |    | 1. |                                                               |   |  |
|                   | 取得了哪些科研成果:          |    |    |                                                               |   |  |
|                   | 1234                |    |    |                                                               |   |  |
| 序号 项目             |                     |    |    | 操作                                                            |   |  |
| 1 386             |                     |    | li | ら<br>参照<br>参照<br>参照<br>参照<br>参照<br>参照<br>参照<br>参照<br>参照<br>参照 |   |  |
| 4                 | * 视频分享心得体会:         | 其他 | ~  |                                                               |   |  |
|                   |                     |    |    | 1                                                             |   |  |

提交"终期总结"时,可根据项目成果,同步提交"SRTP 校创项目"认定申请。

| <b>资</b><br><u>例 1 4 4</u><br>百页 | * 视频分享心得体会:                                                         | 其他 ~                                   | ● WitthPi22 ∨<br>我的主页                                                                 |
|----------------------------------|---------------------------------------------------------------------|----------------------------------------|---------------------------------------------------------------------------------------|
|                                  | ■<br>二<br>二<br>二<br>二<br>二<br>二<br>二<br>二<br>二<br>二<br>二<br>二<br>二  | 00M, 支持格式: mp4、AVI、M                   |                                                                                       |
|                                  | *是否申请认定为 SRTP 校创项目: • 是 · 否                                         |                                        |                                                                                       |
| 序号 项目                            | *是否同意在平台上进行分享展示: 🧿 是 🛛 杏                                            |                                        | 操作                                                                                    |
| 1 With                           | 项目成员调 请输入邀请问学学号,按回车确; 整                                             |                                        | 6日<br>意味<br>着味<br>着明<br>一<br>一<br>一<br>一<br>一<br>一<br>一<br>一<br>一<br>一<br>一<br>一<br>一 |
|                                  | 保存草稿箱                                                               | 确定                                     | 1                                                                                     |
|                                  | 浙江大学本科生病兼学研究处   310058   电话: (<br>©2004-2020 浙江大学 浙CP备05074421号-1 港 | 0571-88206423  <br>后公网安备33010602010295 |                                                                                       |

### 五、校级 SRTP 项目认定

终期总结通过后至 360 天,如学生提交了"校级 SRTP 项目"认证申请且导师审核同意,可下载填写并上传"浙江 大学校级 SRTP 项目认证申请书",经导师同意后,由本科生 院组织专家进行评审。评审通过即认证为"校级 SRTP 项目"。 认证申请可随时提交,但必须在"孵化项目"立项后 360 天 内,逾期视为放弃。

| 10 12 - AL |       | 1993年1月1日 - 1993年1月1日 - 1993年1月1日 - 1993年1日 - 1993年11月1日 - 1993年11月1日 - 1993年11月11日 - 1993年11月11日 - 1993年11月11日 - 1993年11月11日 - 1993年11月11日 - 1993年11月11日 - 1993年11月11日 - 1993年11月11日 - 1993年11月11日 - 1993年11月11日 - 1993年110月11日 - 1993年11月11日 - 1993年11月11日 - 1993年11月11日 - 1993年110月1100000000000000000000000000000000 |                                                          | <u>検索</u><br>期近用):222 ~ |               | ^ |
|------------|-------|----------------------------------------------------------------------------------------------------|----------------------------------------------------------|-------------------------|---------------|---|
| 首页         | 科研一览~ | 科研大厅~                                                                                                    | 科研动态                                                     | 朋墅科研                    | 我的主页          | 1 |
| - Stan Va  |       | SRT                                                                                                    | P认证                                                      | ×                       | -             |   |
|            | 下载模板: | 坐下载模板                                                                                                    |                                                          |                         |               |   |
|            | 文件上传: | ◎浙江大学校级SRTP项目认证                                                                                                    | 申请书.pdf                                                  |                         |               |   |
|            |       | 文件格式限制为PDF格式                                                                                                    |                                                          |                         |               |   |
| 序号         | 项目名   |                                                                                                    | 是交                                                       | 操作                      |               |   |
| 1          | 测试勿点  | 调试用户<br>小浙 22                                                                                                    | SRTP认定申请                                                 | 🛾 中期小结 🖻 终期总            | 结 ☑ SRTP认证 普爾 |   |
|            |       | 共1章 💉 🚺                                                                                                    | → mote 1 m                                               |                         | ↑             |   |
|            |       | 浙江大学本科生院教学研究处   31<br>©2004-2020 浙江大学 浙CP备050                                                                                                    | 0058   电话: 0571-88206423  <br>074421号-1 浙公网安备3301060201( | 0295                    |               |   |

如未能通过认证评审,可继续完善项目后再次提交,每个"孵化项目"一共有3次认证申请机会。

|             | AT ALL AND MAN | ● 审核未通过                    |            |      | <b>《</b> ] 明武用户22 ~ |                |
|-------------|----------------|----------------------------|------------|------|---------------------|----------------|
| 首页          | 科研一题~          | 科研大厅~                      | 科研动态       | 朋墅科研 | 我的主页                |                |
| - CONSTRACT | 下载模板:          | SF<br>上下載模板                | TP认证       | ×    |                     |                |
|             | 上传文件:          | 浙江大学校级SRTP项目认<br>147.97 KB | √证申请书 ◎ 浏览 | ⊻ 下载 |                     |                |
| 序号          | 项目             |                            |            |      | 操作                  |                |
| 1           | 认证结果:<br>测试    | 〔审核拒绝〕                     |            |      | 终期总结 🖻 SRTP认证       | ()<br>有服<br>咨询 |
|             | 专家意见:          |                            |            |      |                     |                |
|             | 项目有待           | 进一步完善                      |            | ,    |                     |                |